# The Gale Database System

All your resources in one place!

### Welcome to the Gale database system!

The Gale database system contains 5 databases to use for gathering research:

- Opposing Viewpoints gives you both sides to a topic (great for debates)
- Gale in Context High School gives you resources on topics
- Gale Interactive Science gives you 3D models and videos
- Gale InfoBits is Gale for elementary students
- Gale In Context Middle School is Gale for middle school/junior high students

Your first step is to open a GOOGLE BROWSER then go to your school's webpage which can be easily found by entering the name of your school in the Google browser. You can also go to the district webpage at <u>www.chino.k12.ca.us</u>

and select your school in the upper right hand corner ...

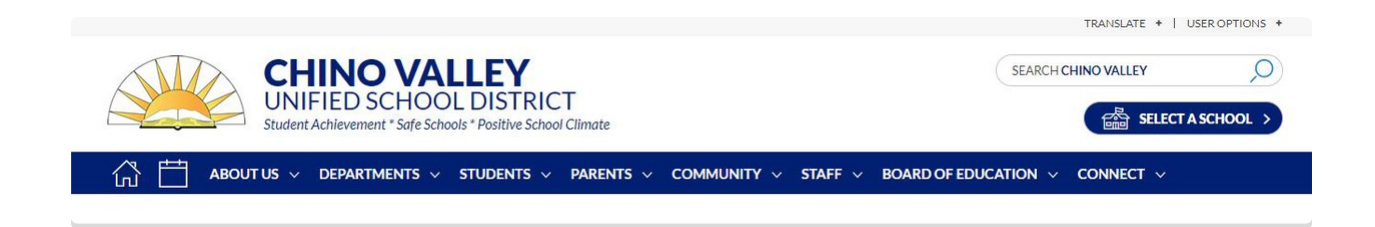

Next, select the Students dropdown and click on ClassLink Access

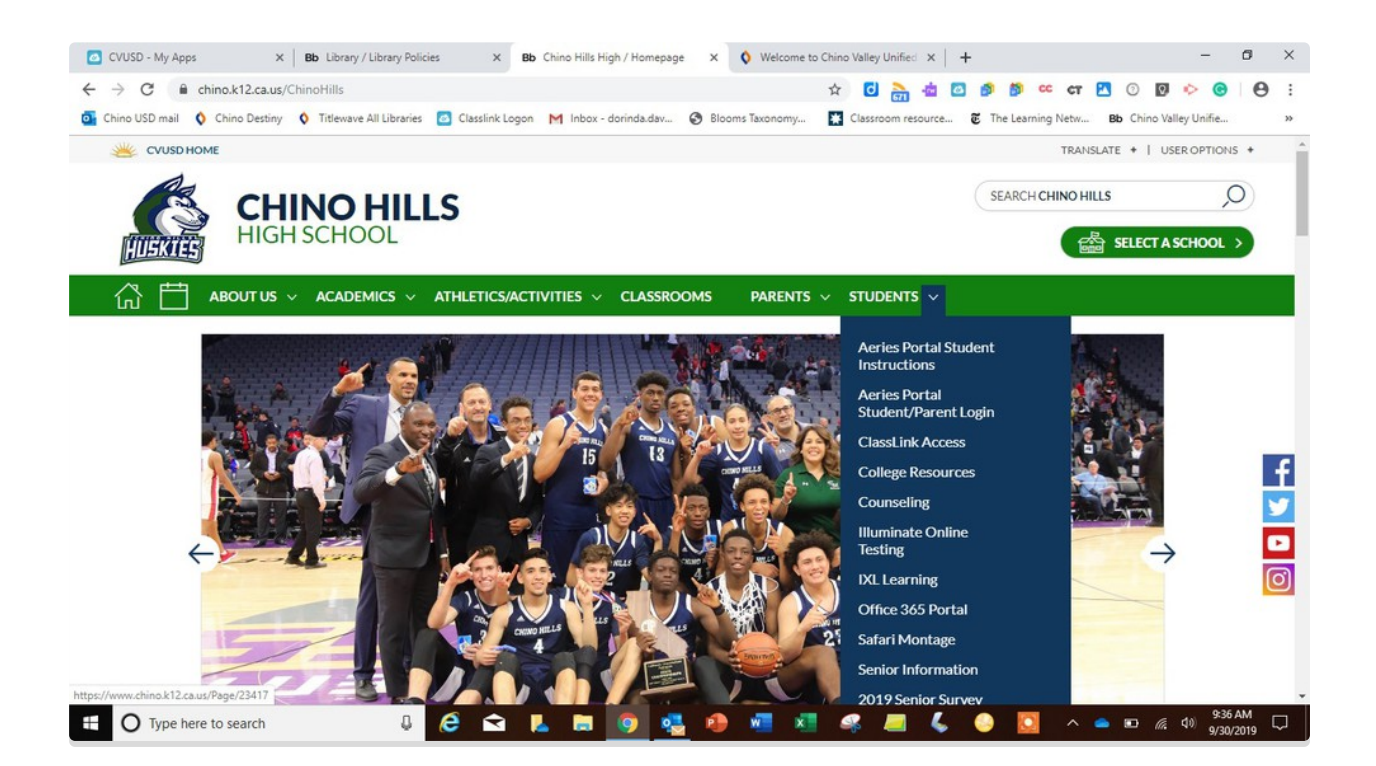

Your ClassLink Access is the same username and password that you use to login on any school computer or laptop on campus.

Usually it is the first letter of your first name and your last name, like this John Cowboy jcowboy

Your password is the same. Usually, the capital first letter of your first name, and lower case first letter of your last name, followed by the last five numbers of your student id. Jc54321

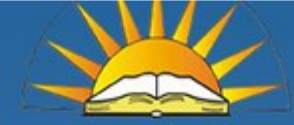

# Sign in to ClassLink

| Usemame  |                   |  |
|----------|-------------------|--|
| Password |                   |  |
|          | Sign In           |  |
|          | Or sign in using: |  |

# Sign in to ClassLink

| 1                 |  |
|-------------------|--|
| 654321            |  |
| Sign In           |  |
| Or sign in using: |  |
|                   |  |

Once you are into ClassLink, all of the icons represent software/programs CVUSD has given you access to.

The Gale database is the blue icon with white blocks ...

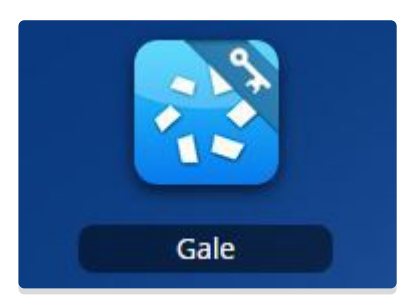

Once you click on the Gale icon, you will receive a screen asking for login information. **DO NOT PANIC!** Below the blue sign-in button is small print reading "Sign in with ClassLink" Select "**Sign in with ClassLink**"

The district has already provided all you need to access Gale!

#### CHINO VALLEY USD

Please enter your password

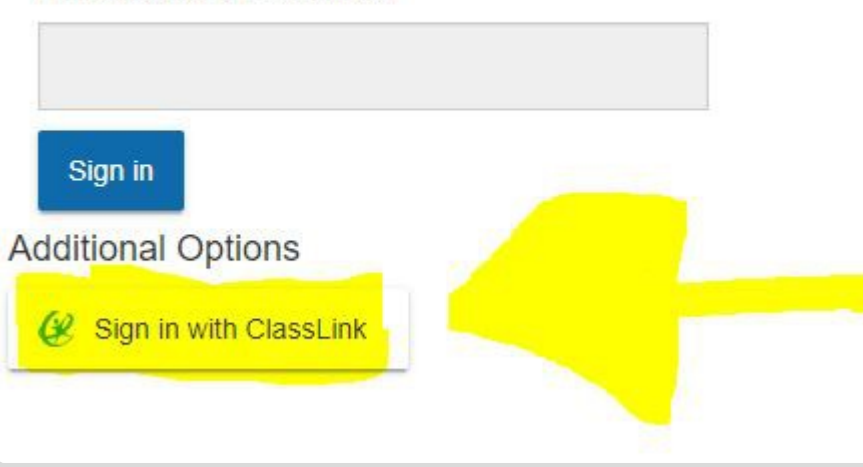

The Gale databases offered are:

- Opposing Viewpoints gives you both sides to a topic, the pros and the cons (great for debates, speeches, and argumentative essays)
- Gale in Context High School gives you resources on topics
- Gale Interactive Science gives you 3D models and videos
- Gale InfoBits is Gale for elementary students
- Gale In Context Middle School is Gale for middle school/junior high students

| iino USD mail 🚺 Chind   | Destiny 🗘 Titlewave All Libraries 🔄 Classlink Logon M Inbox - dorinda.dav 🄇 Blooms Taxonomy 🔣 Classroom resource 😨 The Learning Netw 🔒 🛙                                                                                                    | Chino Valley Unifie             |
|-------------------------|----------------------------------------------------------------------------------------------------|---------------------------------|
| CALL                    | CHINO VALLEY USD Return to Library                                                                                                    |                                 |
| CENGAGE Learning        |                                                                                                    |                                 |
| Databases               |                                                                                                    |                                 |
|                         |                                                                                                    | Powered by InfoTr               |
|                         | Search                                                                                                    | Additional Links                |
| All Cross-Searchable Pr | aducts                                                                                                    | Library Home page<br>Title List |
| Select the products     | you want to search. Continue »                                                                                                    |                                 |
|                         |                                                                                                    |                                 |
| Select All Cros         | -searchable Products Additional Products                                                                                                    |                                 |
| Select                  | Galle In Context: Qpossing Viewpoints<br>Gale in Context: Qpossing Viewpoints is an engaging online experience for flose seeking contextual information and opinions on hundreds of today's hottest social issues.<br>Drawing on the acclaimed Greenhaven Press series, the solution features continuously updated viewpoints, topic overviews, full-text magazines, academic journals, news<br>articles, primary source documents, statistics, images, views, and inits to veted viewbistes organiced into a user-filerably potal experience. |                                 |
| Select                  | Gate In Context: Hinb School<br>Gate /r Context: Hinb School an engaging online experience for those seeking contextual information on a wide array of subjects. The solution merges Gate's authoritative<br>and continuously updated reference content with hull-ket magazines, academic journals, news articles, primary source documents, images, videos, audio flee and links to<br>vieted verbales organized into a user infindity portal experience.                                                                                     |                                 |
| Additional Products     | Cross-Searchable Products                                                                                                    |                                 |
|                         | Call: Interactive:: Science<br>Users can manageable and explore 3D interactive models, allowing students to visualize and understand concepts in biology, chemistry, earth and space science. Reference<br>and periodical content provide additional context for further understanding.                                                                                                    |                                 |
| kids                    | Kids InfoBits<br>Kids InfoBits is the perfect educational product for today's young learners. It's a content-rich, authoritative, easy-to-use resource featuring age-appropriate content covering a<br>broad range of educational topics. It features a modern, graphical interface, great new content from trusted sources, more intuitive navigation, improved resources, and much<br>more.                                                                                                    |                                 |
| IB                      |                                                                                                    |                                 |

If you are going to be taking notes or sending your research to your Google Drive or Microsoft OneDrive, **LOG IN WHEN YOU FIRST OPEN GALE IN THE UPPER RIGHT HAND CORNER**. I highly suggest logging into your Google Drive because you will be able to attach your work to assignments in Google Classroom as well as collaborate with your classmates easily. If you shut down your laptop or computer and have not sent your materials to your Google Drive or Microsoft OneDrive, you will lose all of your bard work bigblights, notes, and citations. Your login information for Google and Microsoft OneDrive is the same email and password that you use for signing into your Microsoft Office 365. This means it is your email, the one ending in @stu.chino.k12.ca.us

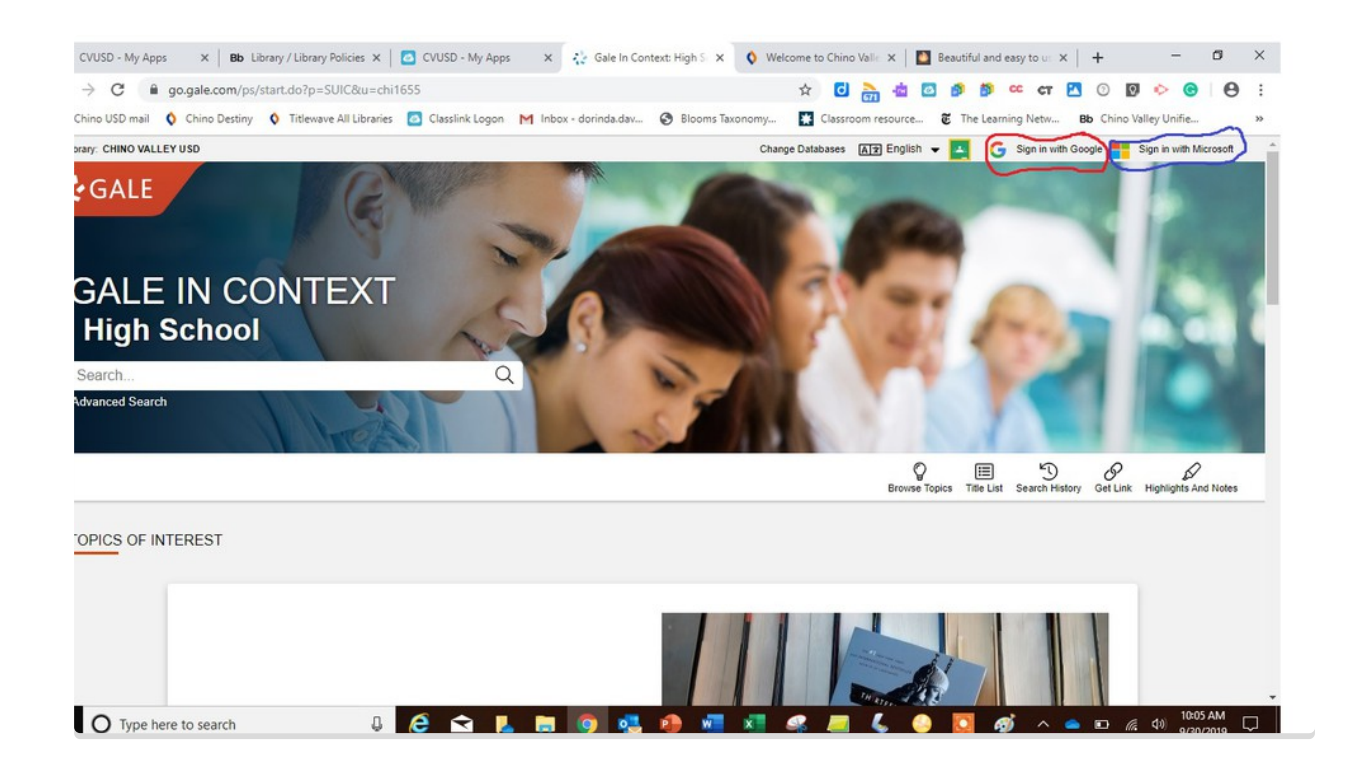

Gale has many tools to use:

- citations to send to your Microsoft OneDrive or Google Drive
- highlights and notes
- translation
- font size (aA)
- audible (read aloud)

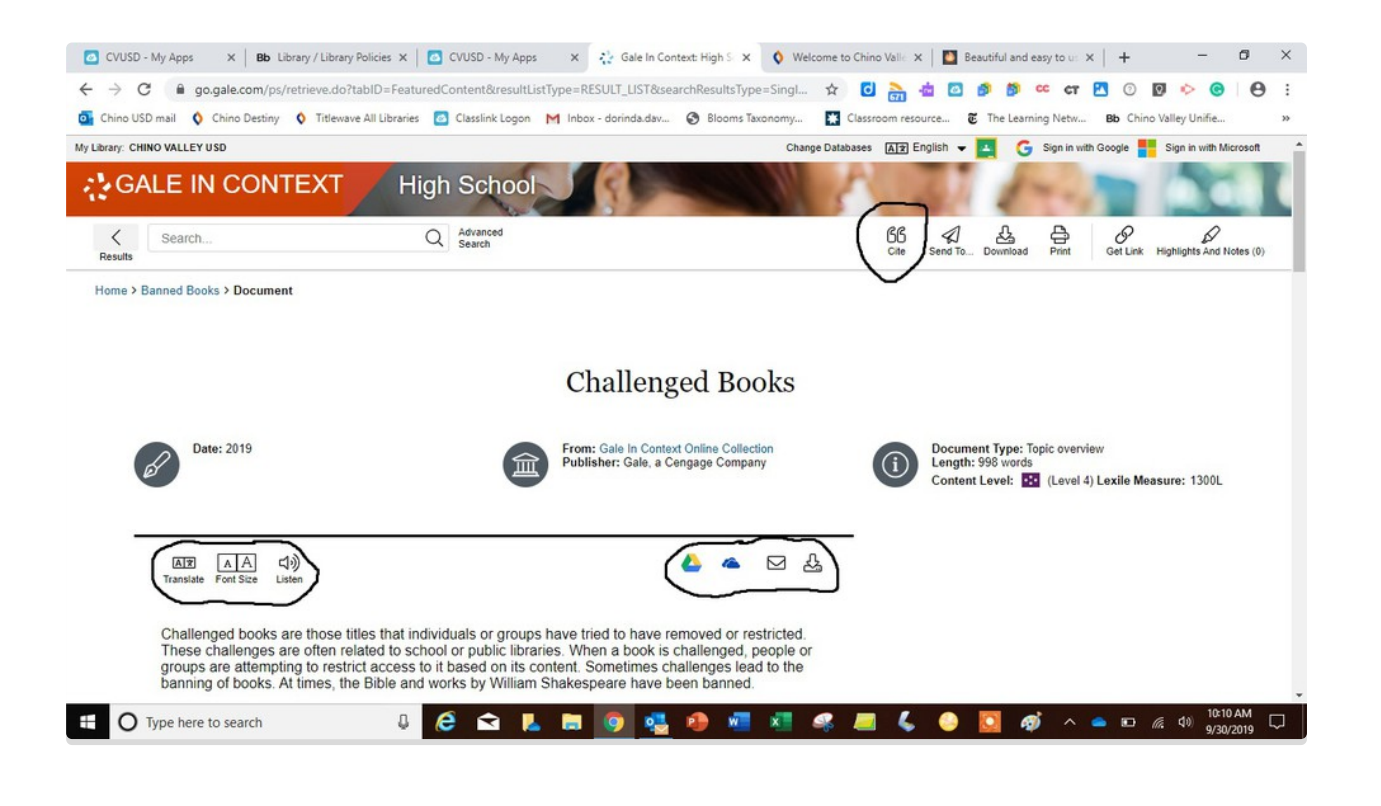

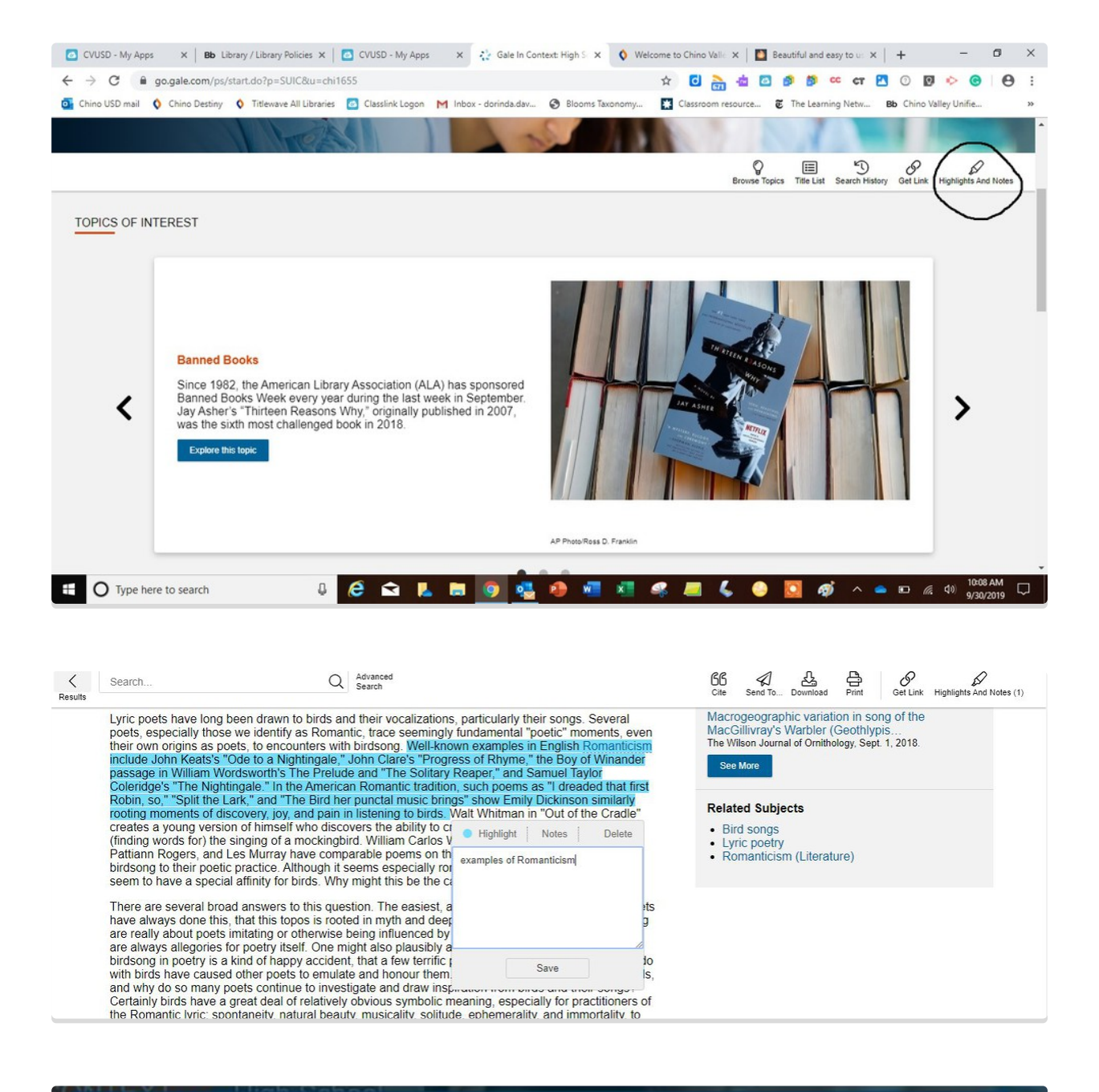

| CITATION TOOLS                                                                                                    | ×   |    |
|----------------------------------------------------------------------------------------------------|-----|----|
| Choose Citation Format:                                                                                                    |     | C  |
| MLA 8th Edition                                                                                                    |     |    |
| Oerlemans, Onno. "Sing and Be Heard: Birdsong and the Romantic Lyric." Mosaic: An interdisciplinary critical journal, vol. 51, no. 2, 2018, p. 1. Gale In Context: High School, https://link.gale.com/apps/doc/A556694935/SUIC?u=chi1655&sid=SUIC&xid=1422b77b. Accessed 30 Sept. 2019. |     |    |
| Download Select                                                                                                    |     |    |
| Export To:                                                                                                    |     |    |
| Select Export                                                                                                    |     | xi |
| Disclaimer:<br>Data elements have been formatted to meet the latest citation standards. These citations are not a replacement for the latest guidebooks or your instructor's requirements. Doub<br>theck capitalization, dates, and names and make any necessary corrections.           | de- |    |
|                                                                                                    |     |    |

| 🙆 CVUSD - My Apps 🛛 🗙 🛛 🚺 Smore - Beautiful Page: 🔾                                                                                                    | 🕻   🚯 Library / Library Policies 🗴   🙆 CVUSD - My Apps 🛛 🗴 🖓 Gale In Conte                                                                                                    | xt: High S x 🔇 Welcome to Chino Valle x + - 🗗 X                                                                                                    |
|----------------------------------------------------------------------------------------------------|----------------------------------------------------------------------------------------------------|----------------------------------------------------------------------------------------------------|
| ← → C ③ go.gale.com/ps/retrieve.do?tabID=Jo                                                                                                    | urnals&resultListType=RESULT_LIST&searchResultsType=SingleTab&se 🛧                                                                                                    | C 👌 🖄 🕼 🔊 👓 cr 🖪 💿 🔄 😁 :                                                                                                    |
| My Library: CHINO VALLEY USD                                                                                                    | nes 💽 Classlink Logon M Inbox - dorinda.cav 🌚 biooms iaxonomy 🔛 Cia                                                                                                    | sssroom resource 😮 The Learning Netw 👦 Unino valley Unine 🦇                                                                                              |
| GALE IN CONTEXT                                                                                                    | link Onkand                                                                                                    |                                                                                                    |
| Search EasyBib   Results EndNote   Home > Romanticiam > Acat NoodleTools                                                                                                    |                                                                                                    | Bet Link Highlights And Notes (0)                                                                                                    |
| ProCite<br>Reference Manager<br>RefWorks                                                                                                    | d Be Heard: Birdsong and the Romantic Lyric." Mosaic: An interdisciplinary critical journal, vol. 51, no. 2,<br>ntext: High School, https://link.gale.com/apps/doc/A556694935/SUIC?u=ch1655&sid=SUIC&xid=f422b77b.<br>19.<br>Download Select |                                                                                                    |
| Author: O<br>Date: June<br>Disclaimer:                                                                                                    | Export                                                                                                    | xile Measure: 1480L                                                                                                    |
| Later Age 1972                                                                                                    | atted to meet the latest citation standards. These citations are not a replacement for the latest guidebut<br>I names and make any necessary corrections.                                                                                    | ooks or your instructor's requirements. Double-                                                                                                    |
| Translate Font Size Laten<br>Abstract                                                                                                    |                                                                                                    | More Like This                                                                                                    |
| Looking particularly at John Keats's "Ode to a Nightingale" and Samuel Taylor Coleridge's "The Nightingale," I<br>argue that there are interesting connections between birdsong and poetry, similarities that poets themselves<br>have recognized and attempted to articulate. Recognizing these connections helps us to see that poetry can<br>bring us to a closer awareness of the complexity of animal being and that poetry, like birdsong, is a way of |                                                                                                    | Onomatopoeia, Interiority, and Incorporation<br>Studies in Romanticism, Sept 22, 2018<br>OPENCITES "ABSCHIED" TEJU COLE, GUSTAV<br>MALLES AND ELLIPTICAL |
| E O Type here to search                                                                                                    | ) (2) 🗈 🖡 🗑 🧕 🥶 🖉 🤻 4                                                                                                    | 📃 💪 🕒 🔯 🛷 ^ 🕳 🗈 🧟 40 9/30/2019                                                                                                    |

Remember to use the paper airplane icon or Google Drive icon or OneDrive icon to send materials to your own folders. When selected, the article, notes/highlights, and/or citations will appear there for your further needs!

Presentations and one-to-one help is offered with your school librarian!

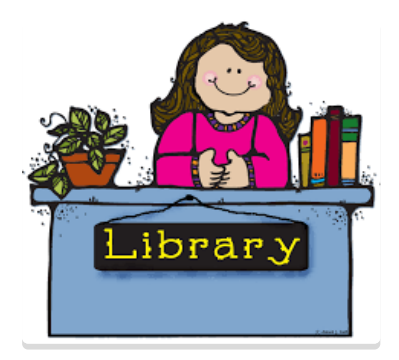

## Dorinda Sullivan

@GoodLibraries4U

Chino High School ext. 3716 Chino Hills High School ext. 5454

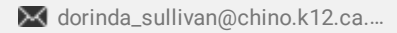

C chino.k12.ca.us

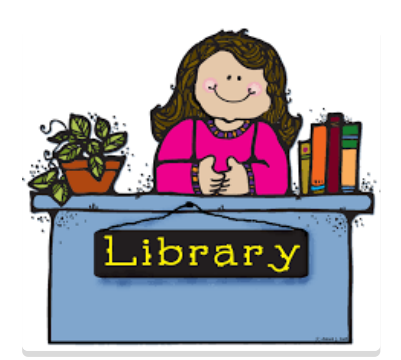

#### Jennifer Reese

Ruben S. Ayala High School ext. 2422 Don Antonio Lugo High School ext. 4885

⊠ jennifer\_reese@chino.k12.ca.us

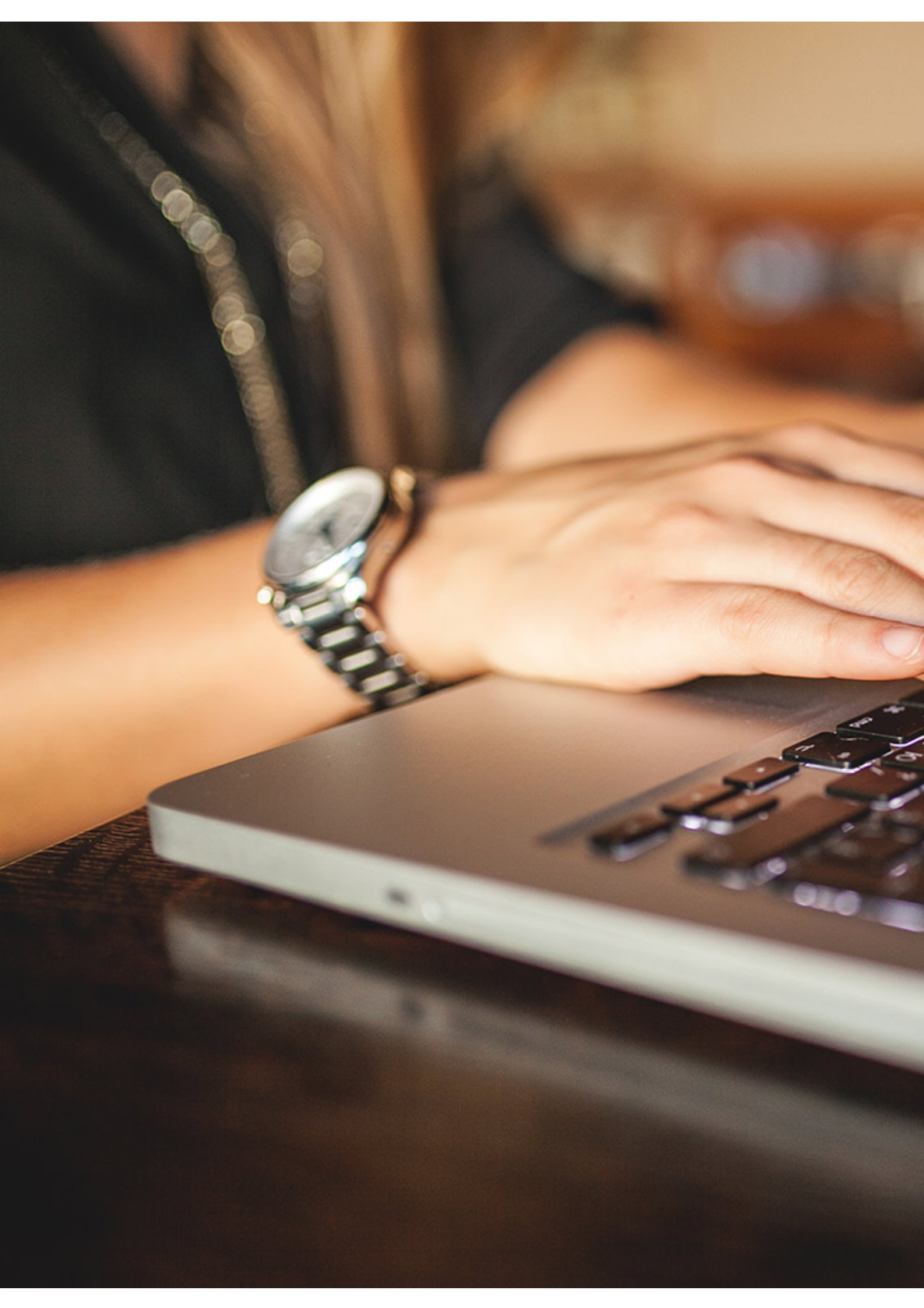